# FRAGMENTATION PREDICTOR

#### Contents

| introduction2            |
|--------------------------|
| Executive Summary2       |
| Start The Application3   |
| Using The Application –3 |
| Menu Bar4                |
| Mine Details4            |
| Design Parameters4       |
| Rock Property Info5      |
| Explosive Info6          |
| Calculation7             |
| Graph                    |
| Change Increment Size:   |
| Change Percent Passing:  |
| Show Data Points:        |
| Table9                   |

#### **INTRODUCTION**

The action or process of breaking something into small parts is known as fragmentation.

In fragmentation, an object continuously breaks into an increasing number of smaller pieces by external driving. Fragmentation is ubiquitous in nature. At geological scales, fragmentation is responsible for sand grains on beaches and for boulder fields. At the molecular level, chemical bond breaking underlies polymer degradation and the consumption of material in combustion.

When an explosive charge, confined within a blast hole is initiated, reactions take place resulting in production of large amount of gases at very high temperature and pressure in a very short time. An important characteristic of high explosive is the production of very large amount of energy per unit of time. The gas pressure acts on the walls of the hole and thus subjects the media beyond the hole to vast stresses and strains. The primary purpose of blasting is to fragment rock, and there are significant rewards for delivering a fragmentation size range that is not only well suited to the mining system it feeds but also minimizes unsalable fractions and enhances the value of what can be solid.

Drill and blast design – namely the drill-hole diameter, drill-hole spacing, blasting agent and timing – can reduce overall mining and processing costs. These variables can be controlled and adjusted to optimize fragmentation.

As we know fragmentation of rock is a fundamental to mining. It is the first preparatory stage in extraction process making loose enough to be efficiently excavated.

By optimising rock fragmentation by blasting, we can achieve significant improvements in waste productivity, fragmentation profile and waste stability

#### **EXECUTIVE SUMMARY**

Fragmentation estimation help in predictor of average fragment size & explosive energy.

Easy to Inputs the information to software such as Blast design information, Rock properties information and explosive information and based on Kuz-Ram fragmentation model and Rosin Rambler equations, this model enables to make fragmentation calculation, graph and table between Fragment size and percentage passing.

This method can predict the entire fragmentation size distribution considering intact and joints rock properties.

Help us know the type and properties of explosives and the drilling pattern used.

This type of prediction software allows blasters, to be designed according to fragmentation size requirements.

#### **Start the Application**

You can start the Fragmentation Prediction software by once logging in from the Mine Excellence Site.

Once you login from the Mine Excellence site, a dashboard will be displayed. On Click of Blasting Software link available on the left side of the dashboard you will be redirected to the list of software available in the Mine excellence as shown in fig. below

On clicking blasting software we can find software called: -Predictors. On clicking predictor, we can find fragmentation tool.

| M mineexcellence                                     | <b>≡</b>                               |                                 |                           | 💽 Aniketh               |
|------------------------------------------------------|----------------------------------------|---------------------------------|---------------------------|-------------------------|
| Aniketh<br><sup>User</sup>                           | Softwares Blasting Softwares           |                                 |                           | 🍘 Dashboard > Softwares |
| MAIN NAVIGATION                                      | Open Pit Blasting Predictors Undergrou | nd Blasting Actual vs Design    |                           |                         |
| Dashboard                                            |                                        |                                 |                           |                         |
| C Documents <                                        | Fragmentation Prediction               | Pattern Simulation and Analysis | Blast Clearance Estimator | Air Blast Prediction    |
| 🛢 Site Details 🛛 <                                   | FRAGMENTATION                          | PATTERN                         | BLAST                     | AIR BLAST               |
| Software <                                           | PREDICTOR                              | AND AMALYZER                    | ESTIMATOR                 | PREDICTOR               |
| 🖅 My Account 🛛 <                                     | View Software O                        | View Software 🛇                 | View Software 🛇           | View Software O         |
| <ul> <li>Changes log</li> <li>Usor Manual</li> </ul> | Ground Vibration Prediction            |                                 |                           |                         |
|                                                      |                                        |                                 |                           |                         |
| 🖙 Logout                                             | WIRATION<br>PREDICTOR                  |                                 |                           |                         |
|                                                      | View Software 🛇                        |                                 |                           |                         |
|                                                      |                                        |                                 |                           |                         |
|                                                      |                                        |                                 |                           |                         |
|                                                      |                                        |                                 |                           |                         |

Figure 1 - Starting the application

#### Using the Application -

On click of Fragmentation Prediction, you will be redirected to Fragmentation Prediction Page as shown in fig. below.

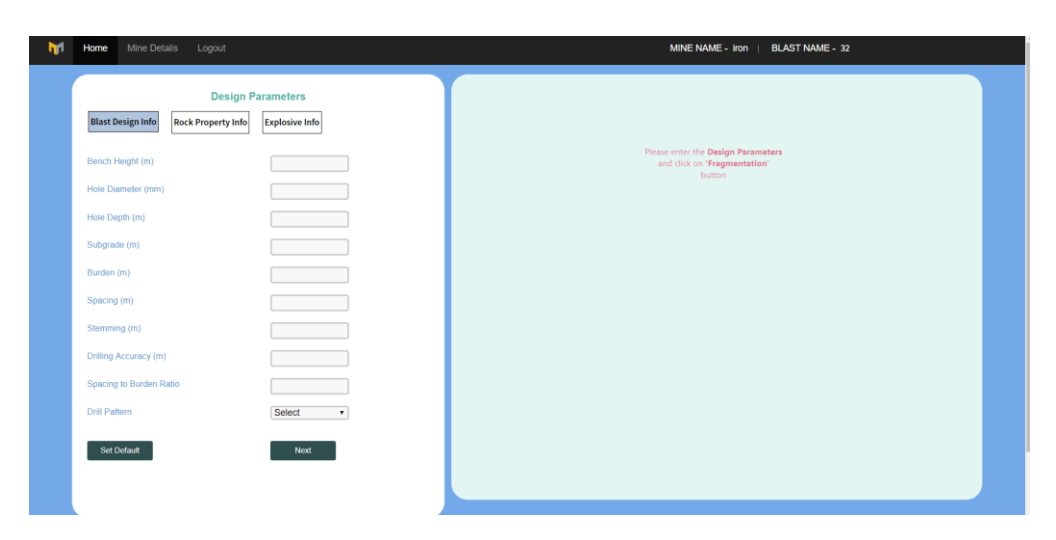

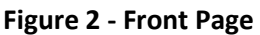

#### Menu Bar

This is topmost part of the screen. This bar displays menu items defining the basic functionality of the software. Following are menu items are present in the menu bar:

- Home: redirect user to the home page of the website
- Mine details: here we can edit mine name and blast location
- Logout: user can logout using this key
- Mine name: name of the mine
- Blast name: name of the blast

#### **Mine Details**

This function allow user to save mine details which include Mine Name and Blast Location. This information must be filled as it is needed for generating report. To save mine details, click on Edit Mine details. Once Mine Details are saved, we can close this pop up by clicking simply on Close button.

| Blast location 32       | Mine name        | iron    | ] |
|-------------------------|------------------|---------|---|
|                         | Blast location   | 32      | ] |
|                         |                  |         |   |
| Edit Mine Details Close | Edit Mine Detail | s Close |   |

Figure 3 - Mine Details

#### **Design Parameters**

Following design parameters are required to predict the fragmentation, these include:

- Bench Height
- Hole Diameter
- Hole Depth
- Sub grade
- Burden
- Spacing
- Stemming

- Drilling accuracy
- Spacing to Burden Ratio
- Drill Pattern

User can use the default parameters by clicking on **Set Default** button. It also allows user to edit these parameters as per their operational requirement.

In drill pattern user can use two options they are: -

- Square
- Staggered

| M | Home Mine Details Logout                          |                             | MINE NAME - Iron   BLAST NAME - 32                                                         |
|---|---------------------------------------------------|-----------------------------|--------------------------------------------------------------------------------------------|
|   | Design Pr<br>Blast Design Info Rock Property Info | arameters<br>Explosive Info |                                                                                            |
|   | Bench Height (m)<br>Hole Diameter (mm)            |                             | Please enter the <b>Design Parameters</b><br>and click on <b>'Fragmentation'</b><br>button |
|   | Hole Depth (m)<br>Subgrade (m)                    |                             |                                                                                            |
|   | Burden (m)<br>Spacing (m)<br>Stemming (m)         |                             |                                                                                            |
|   | Drilling Accuracy (m)<br>Spacing to Burden Ratio  |                             |                                                                                            |
|   | Drill Pattern<br>Set Default                      | Square •                    |                                                                                            |
|   |                                                   |                             |                                                                                            |

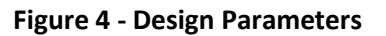

On clicking next option, we can fill rock property info and then explosive info as well.

#### **Rock Property Info**

- Specific Gravity
- Young's Modulus
- USC Comprehensive Strength
- Rock Mass Description
- Vertical Joint Spacing
- Joint Plan Orientation
- Sonic Velocity

| Mine Details Logout                                                                                                    | MINE NAME - iron   BLAST NAME - 32                                           |
|----------------------------------------------------------------------------------------------------|------------------------------------------------------------------------------|
| Design Parameters Blast Design Info Rock Property Info Explosive Info                                                                                                    |                                                                              |
| Specific Gravity (SG)       2.8         Young's Modulus (GPa)       60         USC - Compressive Strength (MPa)       100         Rock Mass Description       Friable         Vertical Joint Spacing (JPS)       close=0.1M         Joint Plan Orientation (JPO)       Horizontal         Sonic Velocity (Vp)       100 | Please enter the Design Parameters<br>and click on 'Fragmentation'<br>button |
|                                                                                                    |                                                                              |
|                                                                                                    |                                                                              |

**Figure 5 - Rock Properties** 

The user can use the default parameters by clicking on Set Default button. It also allows user to edit these parameters as per their operational requirement.

On Click of Next button user is headed to Explosive Info tab.

#### Explosive Info

- Explosive Diameter
- Explosive Density
- REE

| M | Home Mine Details Logout                                                                                                    | MINE NAME - iron   BLAST NAME - 32                                                      |
|---|----------------------------------------------------------------------------------------------------|-----------------------------------------------------------------------------------------|
|   | Design Parameters Blast Design Info Rock Property Info Explosive Info                                                                                                    |                                                                                         |
|   | Explosive Diameter (mm)         100           Explosive Density (ton/m3)         0.9           PEE: rDMS to AME(0)         Image: respect to a respect to a respect | Please enter the <b>Design Parameters</b><br>and dick on <b>Tragmentation</b><br>button |
|   | Fragmentation                                                                                                    |                                                                                         |
|   |                                                                                                    |                                                                                         |
|   |                                                                                                    |                                                                                         |
|   |                                                                                                    |                                                                                         |

Figure 6 - Explosive Info

After clicking on Fragmentation button, a pop-up is displayed showing Fragmentation Target Predictor.

It will ask user the value of over size, optimum size and under size.

| Fragmentation Target | Predictor |   |
|----------------------|-----------|---|
| Over Size (m)        | 0.5       |   |
| Optimum (m)          | 0.1       |   |
| Under Size (m)       | 0.05      | * |
| ок                   | Cancel    |   |

Figure 7 - Fragmentation Target Size

After clicking on ok button, will calculate and provide user the value of blast ability index, average size of material, uniformity exponent, characteristic size. It also calculates the percentage of oversize, in range and under size.

The output of fragmentation prediction is in 3 options:

#### **Calculation**

It gives the prediction results. It also calculates the blast ability index, Average size of material, Uniformity exponent and Characteristic size.

| M | Home Mine Details Logout                                                                               | MINE NAME - iron   BLAST NAME - 32                                                                                                    |
|---|----------------------------------------------------------------------------------------------------|----------------------------------------------------------------------------------------------------|
|   | Design Parameters                                                                                      | Calculation Graph Tables                                                                                                    |
|   | Explosive Diameter (mm)     100       Explosive Density (ton/m3)     0.9       REE (RWS to ANFO)     1 | Blastability Index     9       Average Size of Material (cm)     42.11       Uniformity Exponent     1.42       Characteristic Size (m)     0.55       Predicted Fragmentation       Percent Oversize     41.8%       Percent in Range     54.9%       Percent Under Size     3.3% |
|   |                                                                                                    |                                                                                                    |
|   |                                                                                                    |                                                                                                    |

Figure 8 - Output Calculations

#### Graph

Result is displayed in graph format in which x-axis defines the fragment size (in meters) and y axis shows the cumulative percentage passing (in meters).

When user clicks on Graph, a drop down along with graph is opened which includes:

- a. Change Increment Size
- b. Change Percent Passing (%)
- c. Show Data Points (Check Box)
- d. Print Option

#### Change Increment Size: -

It gives user an option to increase Fragment Size as per their requirement.

| fragmentation.mineexcellence.com says | 5  |        |
|---------------------------------------|----|--------|
| Increment Size(m):                    |    |        |
|                                       |    |        |
|                                       |    |        |
|                                       | ок | Cancel |

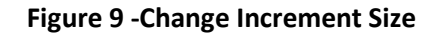

#### Change Percent Passing: -

It gives user an option to change Percent Passing as per their requirement.

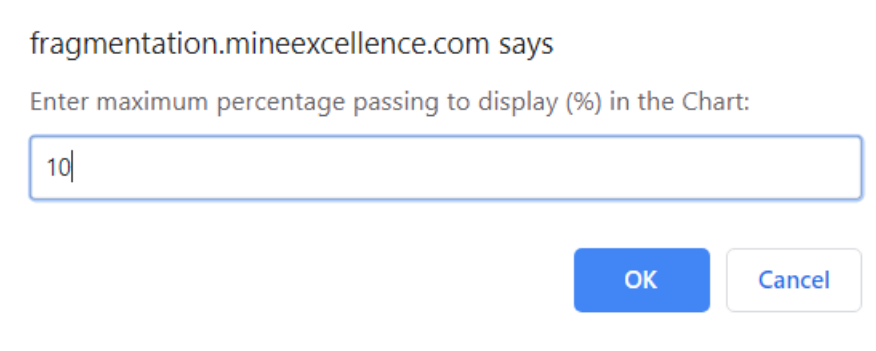

Figure 10 - Change Percent Passing

#### Show Data Points: -

A show data point check box is provided, when user will check this, the data points are displayed in the graph.

| Fragmentation | 001<br>0.01<br>0.01<br>Fragment Size (m) |
|---------------|------------------------------------------|
|---------------|------------------------------------------|

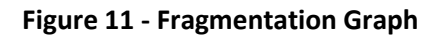

#### **Table**

This will give the prediction results, fragment size and cumulative percentage passing in tabular format.

|                                |                         | Tabular Format |                        |
|--------------------------------|-------------------------|----------------|------------------------|
| Explosive Diameter (mm) 100    | Increment Size (m) 0.05 | Size (m)       | Percentage Passing (%) |
|                                |                         | 0              | 0%                     |
| Explosive Density (ton/m3) 0.9 |                         | 0.05           | 3.3%                   |
| REE (RWS to ANFO)              |                         | 0.1            | 8.5%                   |
| 3                              |                         | 0.15           | 14.6%                  |
|                                |                         | 0.2            | 21.2%                  |
| Fragmentation                  |                         | 0.25           | 27.8%                  |
|                                |                         | 0.3            | 34.5%                  |
|                                |                         | 0.35           | 40.9%                  |
|                                |                         | 0.4            | 47.1%                  |
|                                |                         | 0.45           | 52.9%                  |
|                                |                         |                | 1 <u>2 3 4</u>         |
|                                |                         |                |                        |

Figure 12 - Fragmentation Prediction

If user wants to increase or decrease the size, percentage passing will be changed according to the size. After entering the increment size, click on ok button, table will be displayed.